|                  | 公司名称                                                                             |            |                      |          |  |  |
|------------------|----------------------------------------------------------------------------------|------------|----------------------|----------|--|--|
|                  | (盖草)                                                                             | 1          |                      | 1        |  |  |
| 会员/境外特参          |                                                                                  | 远程席位登录用户名  |                      |          |  |  |
|                  | 编号 /                                                                             |            |                      |          |  |  |
| 会                | 员/境外特参                                                                           |            |                      |          |  |  |
|                  | 接入地址                                                                             |            |                      |          |  |  |
| 专线一信息            |                                                                                  |            |                      |          |  |  |
| 专线接入点 □大厦 □张江 □香 |                                                                                  |            | 港HUB 口新加坡HUB         |          |  |  |
| 专线类型             |                                                                                  |            | 运营商名称                |          |  |  |
| 专线               | 线路编号                                                                             |            | 专线带宽                 |          |  |  |
| 广域               | 网路由器型号                                                                           |            | 广域网路由器名称             |          |  |  |
| 广域               | 网接口地址                                                                            |            | 测试报盘机 IP             |          |  |  |
|                  |                                                                                  | 专组         | 线二信息                 |          |  |  |
| 专线               | 接入点                                                                              | □大厦 □张江 □香 | ▶港HUB □新加坡HUB        |          |  |  |
| 专线               | 类型                                                                               |            | 运营商名称                |          |  |  |
| 专线               | 线路编号                                                                             |            | 专线带宽                 |          |  |  |
| 广域               | 网路由器型号                                                                           |            | 广域网路由器名称             |          |  |  |
| 广域网接口地址          |                                                                                  |            | 测试报盘机 IP             |          |  |  |
|                  |                                                                                  | 测          | 试方法                  |          |  |  |
|                  |                                                                                  | 第一部分:      | 专线一连通性测试             |          |  |  |
| 1                | 登陆到广域网路由器, ping 对端路由                                                             |            | 丢包率:                 | 最小延迟:    |  |  |
|                  | 器厂域网接口 1000 个数据包,查看有<br>无丢包。(15: 30 分后进行测试)                                      |            | 平均延迟:                | 最大延迟:    |  |  |
|                  | 登陆到广域网路由器, ping 对端路由                                                             |            | 丢包率:                 | 最小延迟:    |  |  |
| 2                | 器广域网接口, ping4000 字节大包<br>1000 个, 查看有无丢包(15:30 分后<br>进行测试)                        |            | 平均延迟:                | 最大延迟:    |  |  |
|                  | 登陆广域网路由器,使用大小不等数据<br>包 ping 对端路由器接口, show<br>interface检查接口带宽使用率(15:<br>30分后进行测试) |            | 5 minute Input Rate  | Bits/sec |  |  |
| 3                |                                                                                  |            | 5 minute output Rate | Bits/sec |  |  |
| 4                | 登陆到测试报盘机, ping 期货大厦、<br>张江中心交易测试前置主机地址各<br>1000个包(15:30分后进行测试)                   |            | Ping 192.168.11.31   | 丢包数目:    |  |  |
|                  |                                                                                  |            | Ping 192.168.11.32   | 丢包数目:    |  |  |
|                  |                                                                                  |            | Ping 192.168.12.41   | 丢包数目:    |  |  |
|                  |                                                                                  |            | Ping 192.168.12.42   | 丢包数目:    |  |  |

## 能源中心专线冗余测试报告

| 5 | 登陆到测试报盘机,使用 trace 命令查<br>看报盘机到期货大厦、张江中心交易前<br>置路径并记录(15:30分后进行测试)                               | Trace 192.168.11.31<br>大厦前置主机 |          |  |  |  |  |
|---|-------------------------------------------------------------------------------------------------|-------------------------------|----------|--|--|--|--|
|   |                                                                                                 | Trace 192.168.12.41<br>张江前置主机 |          |  |  |  |  |
|   | 第二部分:专线二连通性测试                                                                                   |                               |          |  |  |  |  |
| C | 登陆到广域网路由器, ping 对端路由                                                                            | 丢包率:                          | 最小延迟:    |  |  |  |  |
| 6 | <ul> <li>奋/ 域网接口 1000 个数据包, 查看有</li> <li>无丢包。(15:30 分后进行测试)</li> </ul>                          | 平均延迟:                         | 最大延迟:    |  |  |  |  |
| 7 | 登陆到广域网路由器, ping 对端路由                                                                            | 丢包率:                          | 最小延迟:    |  |  |  |  |
|   | <ul><li>器/ 域网接口, ping4000 字节大包</li><li>1000 个,查看有无丢包(15:30 分后</li><li>进行测试)</li></ul>           | 平均延迟:                         | 最大延迟:    |  |  |  |  |
| 8 | 登陆广域网路由器,使用大小不等数据                                                                               | 5 minute Input Rate           | Bits/sec |  |  |  |  |
|   | <ul> <li>b ping 刘 师 龄 田 畚 按 口 , show</li> <li>interface 检查接口带宽使用率(15:<br/>30 分后进行测试)</li> </ul> | 5 minute output Rate          | Bits/sec |  |  |  |  |
| 9 | 登陆到测试报舟机 ning 期代十同                                                                              | Ping 192.168.11.31            | 丢包数目:    |  |  |  |  |
|   | 张江中心交易前置主机地址各 1000 个                                                                            | Ping 192.168.11.32            | 丢包数目:    |  |  |  |  |
|   | 包(15: 30分后进行测试)                                                                                 | Ping 192.168.12.41            | 丢包数目:    |  |  |  |  |
|   |                                                                                                 | Ping 192.168.12.42            | 去包数目:    |  |  |  |  |

| 10         | 登陆到测试报盘机,使用 trace 命令查<br>看报盘机到期货大厦、张江中心交易前<br>置路径并记录(15:30分后进行测试)                                                       | Trace 192.168.11.31<br>大厦前置主机          |  |  |  |  |
|------------|----------------------------------------------------------------------------------------------------|----------------------------------------|--|--|--|--|
|            |                                                                                                    | Trace 192.168.12.41<br>张江前置主机          |  |  |  |  |
|            | 第三部分: BFD 功能测试                                                                                                    |                                        |  |  |  |  |
| 11         | 模拟专线一中断,查看配置BFD+静态路<br>由联动机制是否生效。操作方法:能源<br>中心关闭路由器广域网互联接口,会员<br>/境外特参查看 BFD 状态变化和静态路<br>由是否消失,路径是否切换。(15:30<br>分后进行测试) | 使用命令检查:<br>1、查看 BFD 邻居状态<br>2、查看静态路由状态 |  |  |  |  |
| 12         | 模拟专线二中断,查看配置BFD+静态路<br>由联动机制是否生效。操作方法:能源<br>中心关闭路由器广域网互联接口,会员<br>/境外特参查看 BFD 状态变化和静态路<br>由是否消失,路径是否切换。(15:30<br>分后进行测试) | 使用命令检查:<br>1、查看 BFD 邻居状态<br>2、查看静态路由状态 |  |  |  |  |
| 第四部分:冗余性测试 |                                                                                                    |                                        |  |  |  |  |

| 13 | 会登张路 进员陆 江,行           | /境外特参配置双线路冗余模式,<br>到测试报盘机,ping期货大厦、<br>中心交易前置主机地址,关闭主线<br>查看网络恢复情况。(15:30分后<br>测试) | 查看网络丢包情况:<br>Ping 192.168.11.31<br>Ping 192.168.12.41<br>线路中断前后 trace:<br>Trace 192.168.11.31<br>Trace 192.168.12.41 |  |
|----|------------------------|------------------------------------------------------------------------------------|----------------------------------------------------------------------------------------------------|--|
| 14 | 1、会<br>置,<br>2、三<br>登录 | 5员/境外特参席位登录能源中心前<br>检查能否正常登录和接收行情。<br>主线路中断后,席位能否正常重新<br>。                         | 交易测试前置地址:<br>192.168.11.31<br>192.168.11.31<br>192.168.12.41<br>192.168.12.42                                        |  |
| 备注 |                        |                                                                                    |                                                                                                    |  |

说明: 1) 请填写本表,并将本表及盖章后的扫描件 Email 至能源中心;

2)为便于存档,文件名称统一为《能源中心专线冗余测试报告+会员/境外特参编号+公司简称》。